# 目次

| 1ーザー登録                        | 1 |
|-------------------------------|---|
| BioStar 2クライアントを通した新しいユーザーの追加 | 1 |
| 動画デモ                          | 5 |

システム構成, BioStar 2, ユーザー

# ユーザー登録

システムに新しくユーザーを追加する方法はいろいろありますが、下記の3つの方法が最も多く使用されます。

1/5

- ・まず最初に、BioStar 2サーバーに直接新しいユーザーを追加して、デバイスにデータを送信する方法です。
- 2つ目は、BioStar
   2モバイルアプリを通してサーバーに直接新しいユーザーを追加してデバイスから送信する方法です。
   最後は、デバイスでユーザーを追加してサーバーに転送し、他のデバイスに送信する方法です。
- BioStar 2クライアントを通した新しいユーザーの追加

#### 1. ユーザータブに移動した後、ユーザー追加ボタンをクリックしてください。

| BioStar 2 @ Setting () About () Help |                  |        |           |               |       |           |              |
|--------------------------------------|------------------|--------|-----------|---------------|-------|-----------|--------------|
| CA SHE                               | ADD USER         | All Us | ers       |               |       |           |              |
| 0                                    | > 🙎 All Users (2 |        |           |               |       |           |              |
| UNER                                 |                  |        | ID        | Name          | Email | Group     | Access Group |
| D                                    |                  |        |           | Administrator |       | All Users |              |
| DEVICE                               |                  |        | 123456789 | Jason         |       | All Users |              |
| G                                    |                  |        |           |               |       |           |              |
| DOOR                                 |                  |        |           |               |       |           |              |
| 0                                    |                  |        |           |               |       |           |              |
| ZOWE                                 |                  |        |           |               |       |           |              |
| Ð                                    |                  |        |           |               |       |           |              |
| ACCESS<br>CONTROL                    |                  |        |           |               |       |           |              |
| 2                                    |                  |        |           |               |       |           |              |
| CHITCHING                            |                  |        |           |               |       |           |              |

2.

情報セクションから必須フィールドおよび追加フィールドを入力してください。必須フィールドは名前 およびIDです。ユーザーのBioStar 2 Mobile

Appの使用を許可するには、ユーザーにBioStar権限レベルのうちの1つを付与し、ユーザーのログイン IDとパスワードを設定しなければなりません。

| mation      |                              |                                     |  |
|-------------|------------------------------|-------------------------------------|--|
|             | • Name                       | Jason                               |  |
| $\bigcirc$  | • ID                         | 123456789                           |  |
| $\sim$      | • Group                      | All Users                           |  |
|             | Period                       | 2001/01/01 00:00 ~ 2030/12/31 23:59 |  |
| + Add Photo | BioStar Operator             | Mobile User                         |  |
|             | Login ID                     | Jason                               |  |
|             | <ul> <li>Password</li> </ul> | ••••••                              |  |

3.

割り当てるクレデンシャルを選択してください。PIN

には4桁以上の数字を入力しなければなりません。認証モードは、該当ユーザーに対する個別認証モード使用の有無を表します。指紋を登録する際は、品質点数が高い(80推奨)指紋から始めてください。指紋品質が低いと、マッチング性能に影響を与えることがあります。

#### 指紋登録段階

デバイス選択 ⇒ 品質点数を80以上に設定 ⇒ + 追加ボタンをクリックした後、指紋番号選択(例:1つ目、2つ目) ⇒ スキャンボタンをクリックした後、指紋をセンサーに認識 ⇒ 案内により登録された指紋状態を確認後、登録ボタンをクリック

1ユーザーに対し10個の指紋を登録できます。 作業条件および動作設定を通じて様々なリレーを活性化するため、脅迫指紋を使用することがで きます。

| _ | Enroll Fingerprint                       |                               | × |
|---|------------------------------------------|-------------------------------|---|
| 2 | <ul><li>Device</li><li>Quality</li></ul> | BioEntryW 15 (192.168.16.144) |   |
|   | View Image <b>Enroll Fingerpr</b>        | int                           | _ |
|   | 1 st<br>2nd<br>3rd<br>4th<br>+ Add       | Scan Delete Duress            |   |
|   |                                          | Enroll Cancel                 |   |

## 4.

+カード

ボタンをクリックし、新しいカードを登録します。1ユーザーに対し8つのカード番号を登録できます。 3つの登録方法を使用することができます。

- •デバイスでカードを読み込んでカードを登録します。
- 以前に登録されたカードでカードを割り当てます。
- •手動でカード番号を入力した後、ユーザーに割り当てます。

|                                             | ▼ • Status                    |   |
|---------------------------------------------|-------------------------------|---|
| Enroll Card                                 |                               | × |
|                                             |                               |   |
| <ul> <li>Registration<br/>Option</li> </ul> | Register by Card Reader       | • |
| Device                                      | BioEntryW 15 (192.168.16.144) | • |
| Information                                 |                               |   |
| Card ID                                     | 670435 Read Card              |   |
|                                             |                               |   |
|                                             |                               |   |
|                                             |                               |   |
|                                             | Enroll Cancel                 |   |
|                                             |                               |   |

5. ユーザー情報が正しく入力されたか確認した後、確認をクリックしてBioStar 2に登録します。

|             | Count | Summery    |         | Card History |
|-------------|-------|------------|---------|--------------|
| Fingerprint | 1     |            | /1      | ]            |
| Card        | 1     | ID: 670435 | Block 🗑 |              |
| Card        | 1     | ID: 670435 | Bisk T  |              |

#### 6.

### サーバーが自動ユーザー同期化

を使うよう設定されている場合、デバイスで直ちに新しいユーザーデータを受信することで、デバイス に追加でユーザーを送信しなくてもユーザーがデバイスを使用できます。

| All D | I Devices |  |                               |             |                               |                |               |  |  |  |  |
|-------|-----------|--|-------------------------------|-------------|-------------------------------|----------------|---------------|--|--|--|--|
|       |           |  |                               |             |                               |                |               |  |  |  |  |
|       |           |  |                               |             | Device Type<br>(Master/Slave) |                | Device Status |  |  |  |  |
|       | 15        |  | BioEntryW 15 (192.168.16.144) | All Devices | BioEntryW                     | 192.168.16.144 | Normal        |  |  |  |  |
|       |           |  |                               |             |                               |                |               |  |  |  |  |

From: http://kb.supremainc.com/knowledge/ -

Permanent link: http://kb.supremainc.com/knowledge/doku.php?id=ja:how\_to\_enroll\_users&rev=1593562758

Last update: 2020/07/01 09:19

addnewuser.mp4